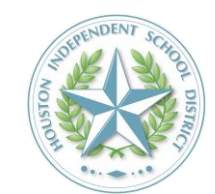

## **Post-PSAT CCMR Preparation**

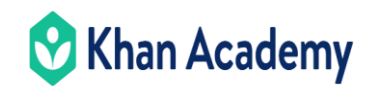

Instructions: You have completed your PSAT it is important that you continue to prepare yourself and master skills that will assist you in performing well on your official SAT Junior year. Please follow the steps outlined in this card to activate your Khan Academy account. If issues or errors are encountered in executing any of the performance tasks, inform your instructor and instructors please contact <u>maurice.downing@houstonisd.org</u>.

|          | STEPS TO COMPLETE                                                                                                    | Supporting Images                                                                                                    |
|----------|----------------------------------------------------------------------------------------------------|----------------------------------------------------------------------------------------------------|
| <b>3</b> | Log into your <u>Clever</u> portal. Find and select the <b>Khan</b><br><b>Academy</b> icon.<br><i>NOTE: The Khan Academy icon may be located under</i><br><i>"More Apps" in your Clever portal.</i>                                                                                                    | C                                                                                                    |
| •        | <ul> <li>First time users select "Create a new account".<br/>Clicking "Create a new account," will set up a district-rostered account for you immediately, and you will be taken to your student homepage.</li> <li>NOTE: If you have used a Khan Academy account tied to a district email address in the past, you will be auto-activated.</li> <li>If you have created a Khan Academy account in the past that is not linked to your school email, this is your chance to link accounts! This way, you won't lose your past progress in Khan Academy.</li> </ul> | Hi Sara!<br>Let's set up your Khan<br>Academy account.<br>Already have an account? Log in now to link it with your new<br>Create a new account<br>Log in to my existing account<br>Not Sara Blakely?                                                                                                    |
|          | View your dashboard and verify that your account<br>has linked with your class schedule for this year.<br>Once you are logged-in, you will see your classes and<br>courses listed on the left-hand side of your<br>dashboard.                                                                                                    | Course of Norch       Norch       Course of Norch Academy       Downer       San Blackety         San Blackety       Course of Norch Academy       Course of Norch Academy       Course of Norch Academy         Norch Classes       Advectable of Norch Academy       Course of Norch Academy       Course of Norch Academy         Norch Classes       Advectable of Norch Academy       Course of Norch Academy       Course of Norch Academy         North Classes       North Classes       Advectable of Norch Academy       Course of Norch Academy       Course         Norther North       Norther North Academy       Norther North Academy       Norther North Academy       Course         Norther North       Norther North Academy       Norther North Academy       Norther Northere |
| ~        | You're done!<br>Once you have completed these steps, your student acc<br>account one time, even if you use Khan Academy for m<br>You can log in to Khan Academy each time via <u>Clever</u> . N                                                                                                    | count should be ready. You only need to link your existing<br>ultiple classes.<br>Io separate username or password for Khan Academy required.                                                                                                    |

Need help with your Khan Academy account set-up? Submit a help ticket at khan.co/KA-support.